## Datalogic Quickscan 1D (2100, 2300)

| nor |
|-----|
| 1   |

×

Also available in a FreshDesk solution article.

Download & Print this Configuration file

## **Pre-amble CTR+B**

Scan the configuration document from top to bottom

- 1. Enter/Exit Programming Mode
- 2. Set Global Prefix
- 3. 0
- 4. 2
- 5. Enter/Exit Programming Mode
- 6. Enter/Exit Programming Mode

## **SystemFive Setting**

Go to

- 1. Setup Tools > Setup Wizard > Point of Sale Devices > Barcode Reader
- 2. Click "Read Barcode Scanner" button on the right side box
- 3. Then scan any barcode or item
- 4. Lastly click on "Save Setting" button

Last update: 2023/08/17 16:31 (8 months ago)

From: https://wiki.windwardsoftware.com/ - Windward Software Wiki

Permanent link: https://wiki.windwardsoftware.com/doku.php?id=datalogic\_quickscan\_1d\_2100\_2300\_series

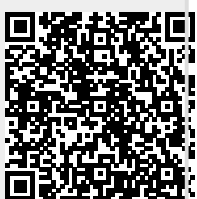

Last update: 2023/08/17 16:31 (8 months ago)